# POP IMAP 設定確認マニュアル書

Outlook2016/2019 (設定確認方法)

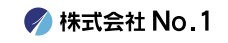

1.デスクトップやスタートメニューより 『Outlook2016デスク』或いは『Outlook2019』 をクリックして起動してください。

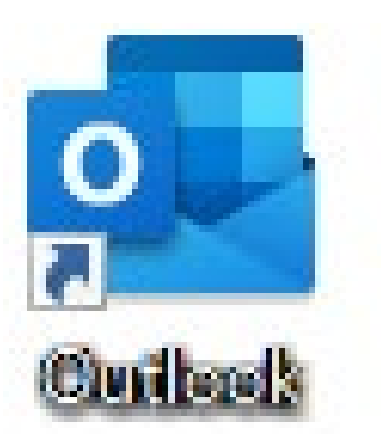

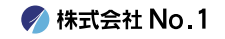

# 2.左上にある『ファイル』タブをクリックし、 『アカウントの設定』をクリックしてください。

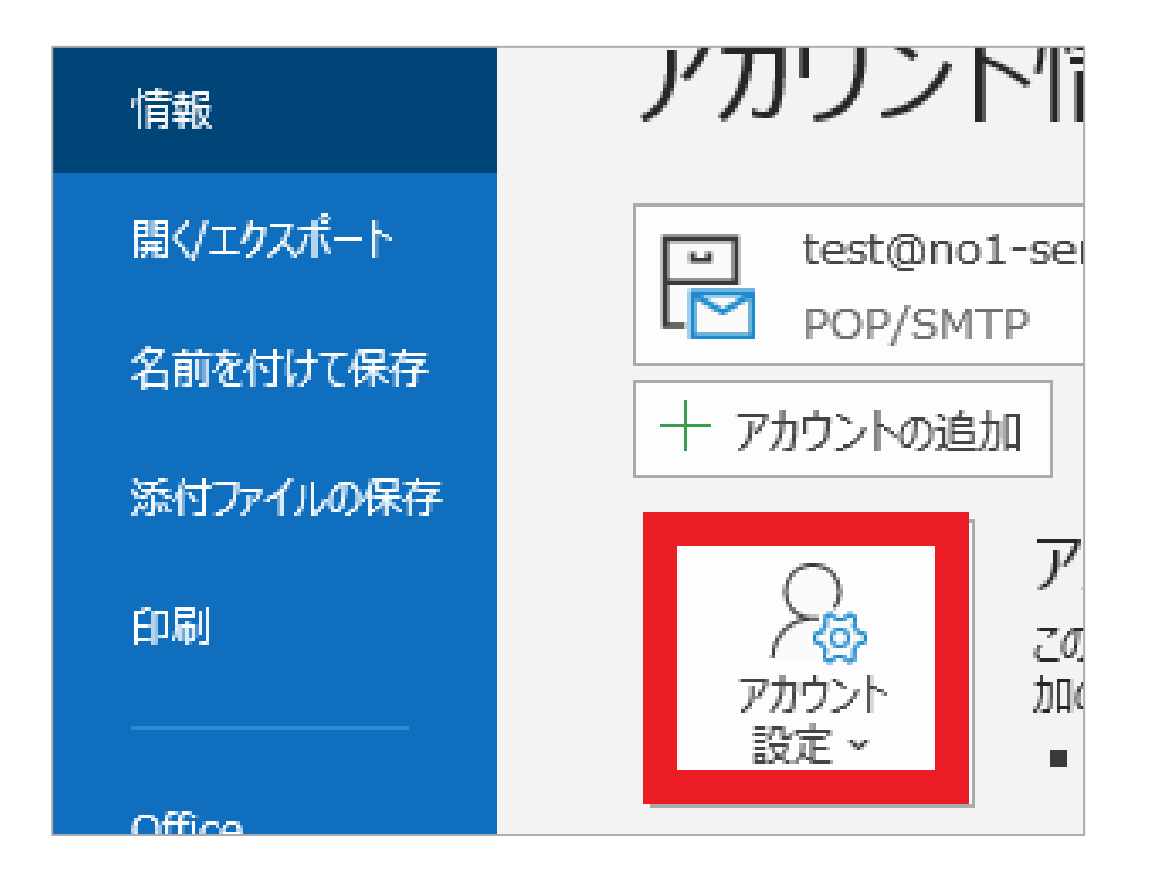

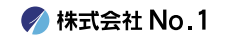

### 3.一番下の『プロファイルの管理』をクリック してください。

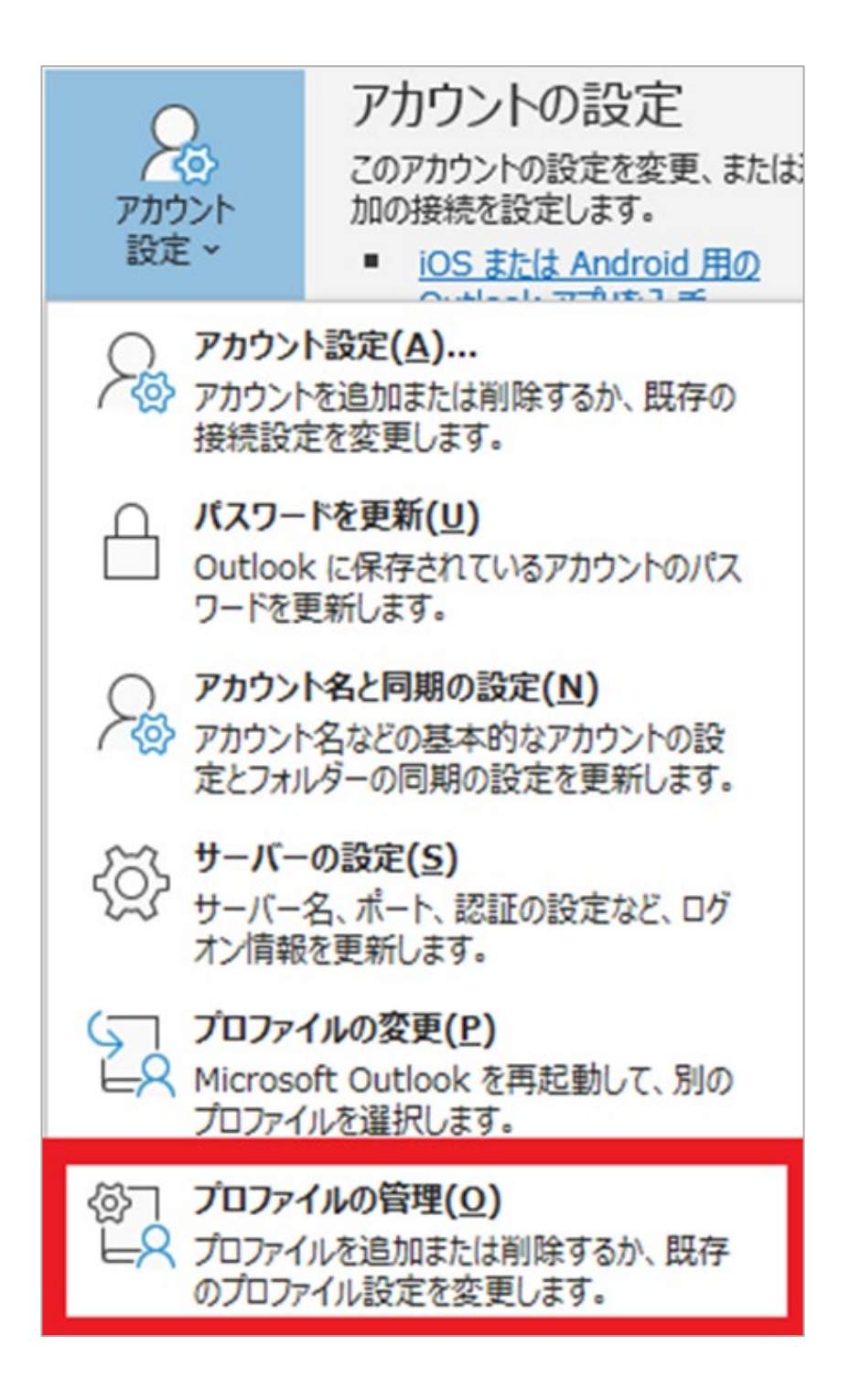

🌈 株式会社 No.1

# 4.『メール設定』が表示されますので、 『電子メールアドレス』をクリックしてください。

| メール設定 - Outlook                                                 | ×              |
|-----------------------------------------------------------------|----------------|
| 電子メール アカウント                                                     |                |
| 電子メール アカウントとディレクトリを設定します。                                       | 電子メール アカウント(E) |
| データファイル                                                         |                |
| 電子メール メッセージとドキュメントを保存するために使用す<br>るファイルの設定を変更します。                | データ ファイル(F)    |
| ว้อวะาน                                                         |                |
| 電子メール アカウントとデータ ファイルの複数のプロファイルを<br>設定します。通常は、1 つのプロファイルだけが必要です。 | プロファイルの表示(S)   |
|                                                                 |                |
|                                                                 | 閉じる(C)         |

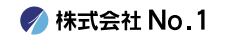

# 5. Outlookに設定されているアカウント一覧が 表示されます。種類の項目で現在の設定が確認 できます。

### **※POP**設定の場合

| 🧶 アカウント設定                                                                                       |                                 |  |
|-------------------------------------------------------------------------------------------------|---------------------------------|--|
| 電子メール アカウント<br>アカウントを追加または削除できます。また、アカウントを選択してその設定を変更できます。                                      |                                 |  |
| メール<br>データファイル RSS フィード SharePoint リスト インターネット予定表 公開予定表 アドレス帳<br>新規(N) ※ 修復(R)  な要(A)  取定に設定(D) |                                 |  |
| 名前<br>② test                                                                                    | 種類<br>POP/SMTP 送信で使用する既定のアカウント) |  |

#### ※IMAP設定の場合

| 🧶 アカウント設定                                                  |                            |  |
|------------------------------------------------------------|----------------------------|--|
| 電子メール アカウント<br>アカウントを追加または削除できます。また、アカウントを選択してその設定を変更できます。 |                            |  |
| メール データファイル RSS フィード SharePoint リスト インター                   | ーネット予定表 公開予定表 アドレス帳        |  |
| 🛜 新規(N) 🏆 修復(R) 💣 変更(A) 📀 既定に設定(D) 🗙 削除(M) 🕈 🔮             |                            |  |
| 名前                                                         | 種類                         |  |
| ♦ test                                                     | POP/SMTP (送信で使用する既定のアカウント) |  |
|                                                            |                            |  |

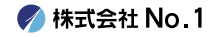